## Creating an MPSC E-Dockets Account

Accessing E-Dockets through MILogin is a two-part process. First, you'll create a MILogin for Business account (part 1). Then, you'll request access to the MPSC E-Dockets application (part 2). If you already have a MILogin for Business account, you do not need to create another one and can skip to part 2 of this document.

## PART 1: Creating a MILogin for Business Account

1. From your internet browser, navigate to <u>https://milogintp.michigan.gov</u>. Click the Create an Account button.

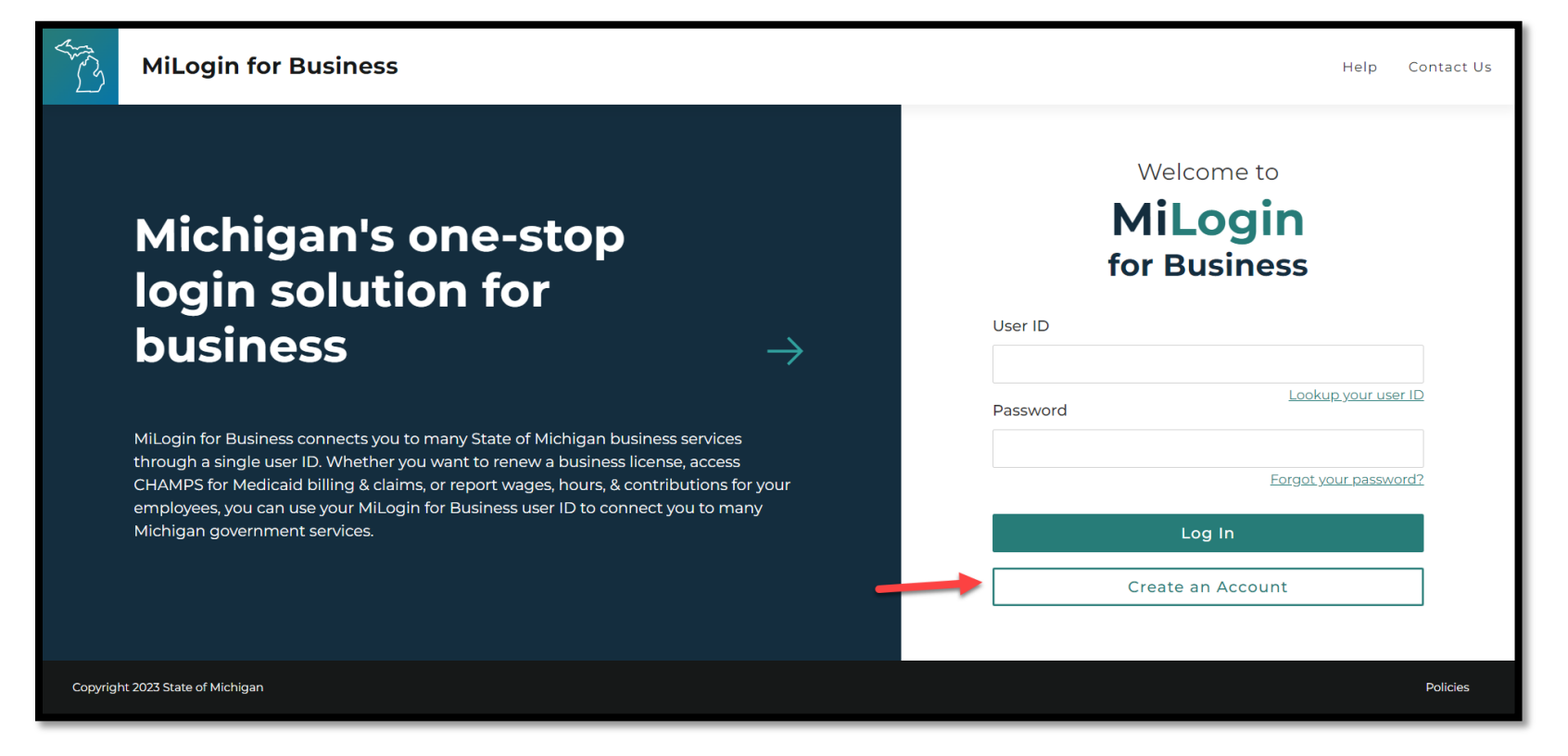

Creating an MPSC E-Dockets Account

| A CO     | MiLogin for Business   |               | Help Coni                                                                                                    | ntact Us |
|----------|------------------------|---------------|----------------------------------------------------------------------------------------------------|----------|
|          |                        | $\rightarrow$ | Enter your email   Milogin is used for a variety of government services. If you've ever used any online services you might already hore an account.   Email   Imit Imit Imit Imit Imit Imit Imit Imit |          |
| Copyrigh | 2023 State of Michigan |               | Po                                                                                                    | olicies  |

2. Enter your information at each of the ten MILogin steps, beginning with email verification.

3. Once you've gone through all the steps, you'll be taken to the home page. This indicates that you have successfully created your MILogin for Business account.

| A CS     | MiLogin for Business                                       | Home | Discover C | nline Services                                                                                          | Help                                           | Contact Us                                                      | K | ~        |
|----------|------------------------------------------------------------|------|------------|----------------------------------------------------------------------------------------------------|------------------------------------------------|-----------------------------------------------------------------|---|----------|
|          | Access your requested online services and search for more. |      |            |                                                                                                    |                                                |                                                                 |   |          |
|          |                                                            |      | Q          | Discover Ou<br>MiLogin is used<br>services at the<br>are here to ens<br>and protected.<br>Find Services | nline S<br>d to secu<br>e State o<br>sure your | ervices<br>re many online<br>f Michigan. We<br>identity is safe |   |          |
| Copyrigh | t 2023 State of Michigan                                   |      |            |                                                                                                    |                                                |                                                                 |   | Policies |

Creating an MPSC E-Dockets Account

## PART 2: How to Request Access to the MPSC E-Dockets Application

1. Login to your MILogin for Business account (<u>https://milogintp.michigan.gov</u>). From your home page, click Find Services.

| S C      | MiLogin for Business                                                           | Home | Discover Online Services Help Contact Us K                                                                                                    | ~       |
|----------|--------------------------------------------------------------------------------|------|----------------------------------------------------------------------------------------------------|---------|
|          | <b>Welcome K</b><br>Access your requested online services and search for more. |      |                                                                                                    |         |
|          |                                                                                |      | <ul> <li>Discover Online Services</li> <li>MiLogin is used to secure many online services at the State of Michigan. We are here to ensure your identity is safe and protected.</li> <li>Find Services &gt;</li> </ul> |         |
| Copyrigh | t 2023 State of Michigan                                                       |      | Po                                                                                                    | olicies |

2. Type "MPSC E-Dockets" in the search box and click Search.

| ALC ) | MiLogin for Business                                                                        | Home   | Discover Online Services | Help   | Contact Us | K    | ~ |
|-------|---------------------------------------------------------------------------------------------|--------|--------------------------|--------|------------|------|---|
|       |                                                                                             |        |                          |        |            |      |   |
|       | < Back to Home                                                                              |        |                          |        |            |      |   |
|       | Discover Online Services                                                                    |        |                          |        |            |      |   |
|       | From renewing vehicle plates to getting food assistance, find and access the services you n | eed.   |                          |        |            |      |   |
|       | Search for Services                                                                         |        |                          |        |            |      |   |
|       | MPSC E-Dockets                                                                              |        |                          |        | × Sea      | arch |   |
|       |                                                                                             |        |                          |        | 1          |      | _ |
|       | Filter by Departments                                                                       |        |                          |        |            |      |   |
|       | All Departments                                                                             |        | $\sim$                   | 6      |            |      |   |
|       | Attorney General (AG)                                                                       |        | Q                        |        |            |      |   |
|       | Center for Educational Performance and<br>Information (CEPI)                                | convic | o or discover more       | by fil | toring the |      |   |

## 3. Click the MPSC E-Dockets result that appears.

| All Departments                                                                                                    | LARA Licensing and Regulatory Affairs (LARA)                                                                                                    | Θ |
|----------------------------------------------------------------------------------------------------|----------------------------------------------------------------------------------------------------|---|
| <ul> <li>Attorney General (AG)</li> <li>Center for Educational Performance and<br/>Information (CEPI)</li> <li>Department of Labor and Economic<br/>Opportunity (LEO)</li> <li>Department of Military and Veteran's Affairs</li> </ul>              | MPSC E-Dockets<br>This project will modernize and replace the MPSC's existing E-Dockets and Legal Edge legacy case<br>management systems with a single Salesforce-based solution serving both internal and external users. | > |
| <ul> <li>(DMVA)</li> <li>Department of Technology, Management<br/>and Budget (DTMB)</li> <li>Licensing and Regulatory Affairs (LARA)</li> <li>Michigan Civil Service Commission (MCSC)</li> <li>Michigan Department of Agriculture &amp;</li> </ul> |                                                                                                    |   |
| Michigan Department of Agriculture a         Rural Development (MDARD)         Michigan Department of Corrections (MDOC)         Michigan Department of Education (MDE)                                                                             |                                                                                                    |   |
| <ul> <li>Michigan Department of Environment,<br/>Great Lakes, and Energy (EGLE)</li> <li>Michigan Department of Health &amp; Human<br/>Gerriese (MDHHG)</li> </ul>                                                                                  |                                                                                                    |   |

4. Review and accept the terms and conditions.

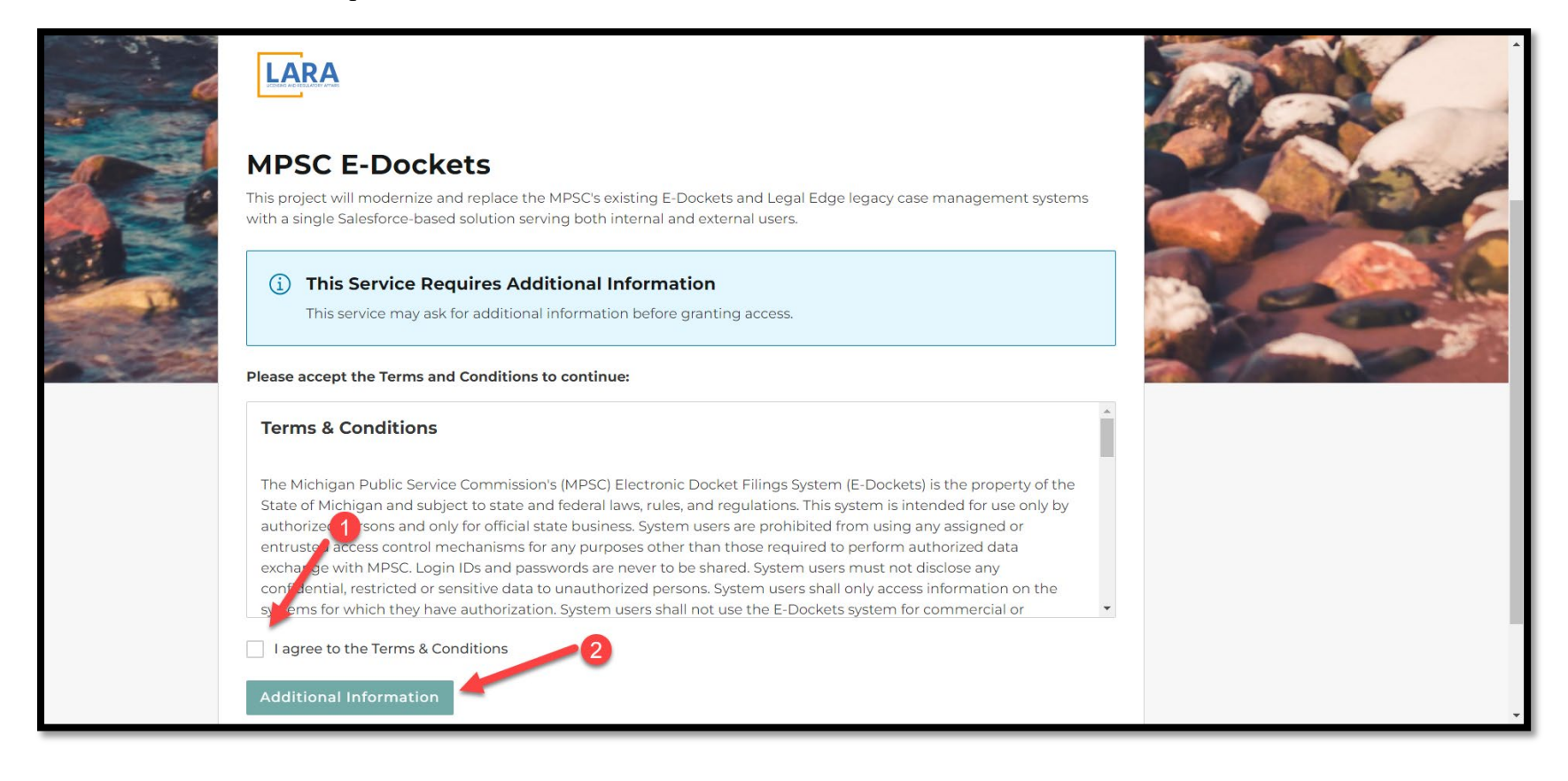

5. Fill out the required information and click Next Step.

| < Back<br>Request<br>Service     | $\rightarrow$ | Additional Information In order to proceed with your request, please enter additional requested information below. Company Name Company Name Role Title State Bar Number Mailing Address |
|----------------------------------|---------------|----------------------------------------------------------------------------------------------------|
| Copyright 2023 State of Michigan |               | Street Address<br>Policies                                                                                                    |

| < Back<br>Request<br>Service     | $\rightarrow$ | Mailing Address   Street Address   City   City   State   Postal Code   Country   USA |
|----------------------------------|---------------|--------------------------------------------------------------------------------------|
|                                  |               | Next Step                                                                            |
| Copyright 2023 State of Michigan |               | Policies                                                                             |

6. If your request was processed successfully, you will see the screen below, and an MPSC staff member will review and set up your E-Dockets account. If the request is unsuccessful, please contact the helpdesk at 1.517.241.9700 or 1.800.968.2644.

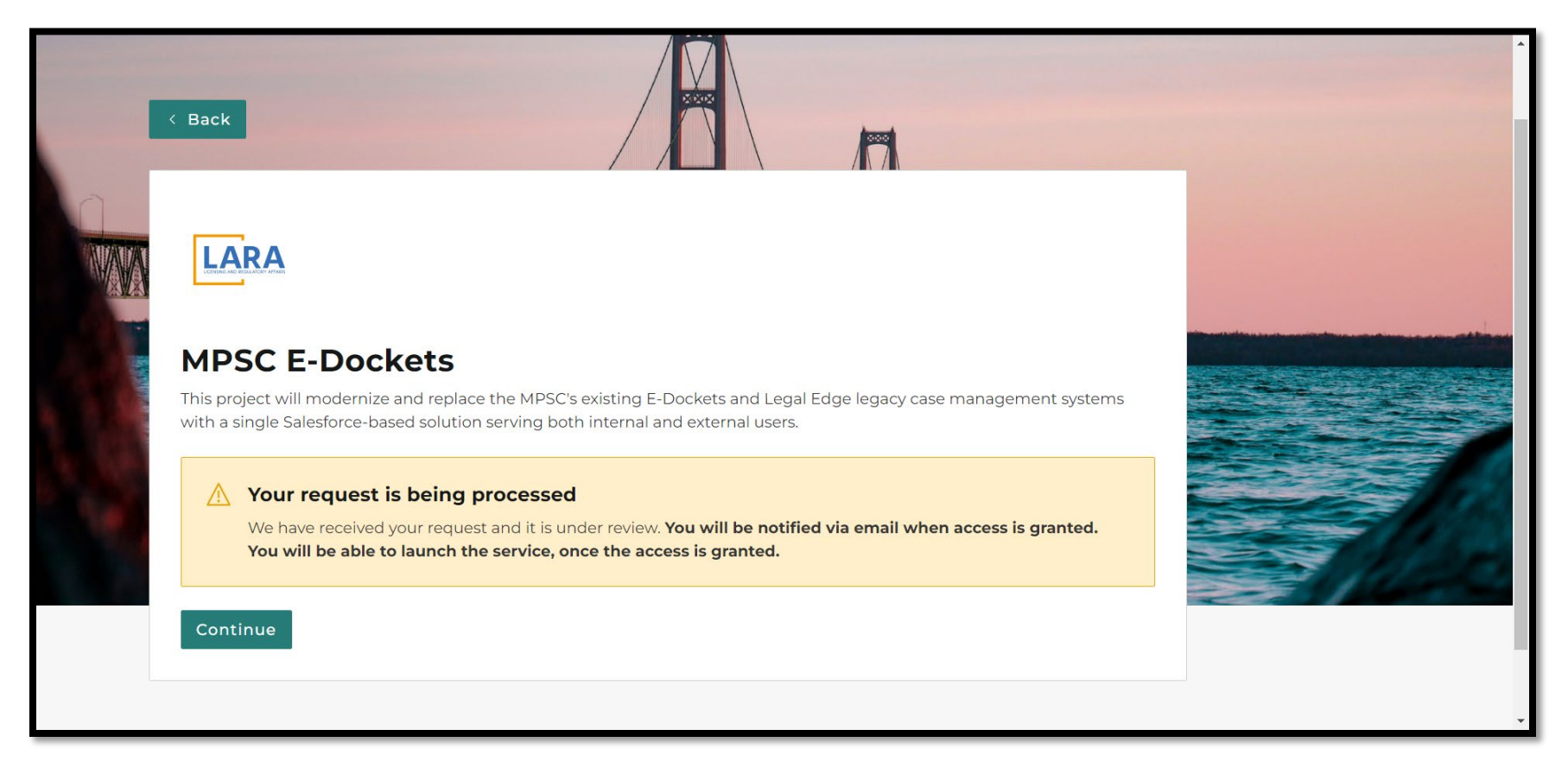

7. Once you receive the email that your request for access has been approved, click the MPSC E-Dockets link on your home page to access the system. (You may have to log out of your account and then back in before the link is visible.)

| A.S.     | MiLogin for               | Business                                                  | Home | Discover C | nline Services                                                                                          | Help                                            | Contact Us                                                      | K        | ~ |
|----------|---------------------------|-----------------------------------------------------------|------|------------|----------------------------------------------------------------------------------------------------|-------------------------------------------------|-----------------------------------------------------------------|----------|---|
|          | Welc<br>Access your req   | ome K<br>uested online services and search for more.      |      |            |                                                                                                    |                                                 |                                                                 |          |   |
|          | LARA                      | Licensing and Regulatory Affairs (LARA)<br>MPSC E-Dockets | >    | Q          | Discover Or<br>MiLogin is used<br>services at the<br>are here to ens<br>and protected.<br>Find Services | nline So<br>d to secu<br>s State o<br>oure your | ervices<br>re many online<br>f Michigan. We<br>identity is safe |          |   |
| Copyrigh | nt 2023 State of Michigan |                                                           |      |            |                                                                                                    |                                                 |                                                                 | Policies | 5 |

8. Review and agree to the terms and conditions. Click Launch Service.

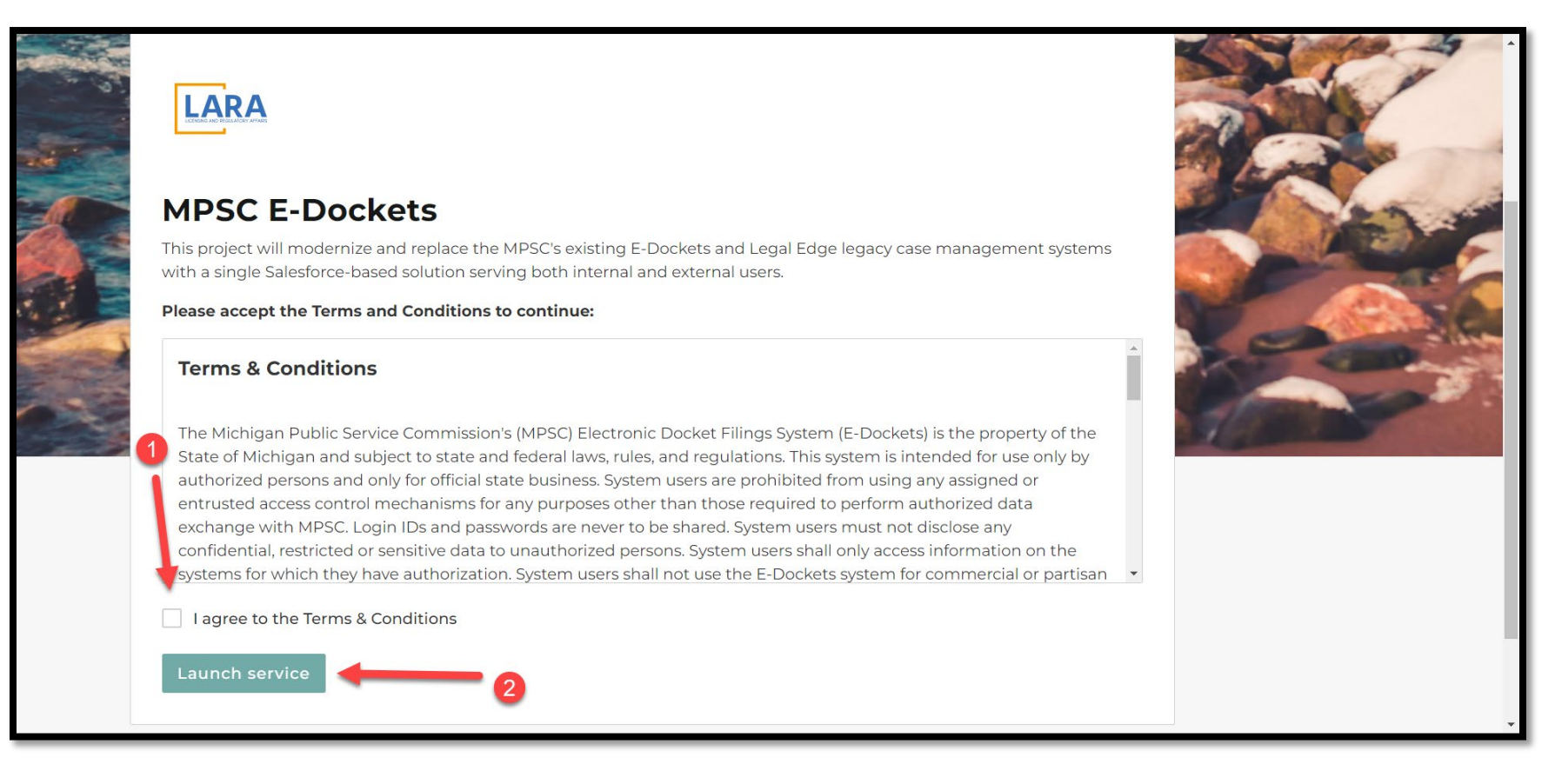

9. You should now see the E-Dockets home page. If you don't, please contact the helpdesk at 517.241.9700 or 1.800.968.2644.

|                                                            |                                                                                |                                                             |                                                                                                    |                                                   | MPSC Home |
|------------------------------------------------------------|--------------------------------------------------------------------------------|-------------------------------------------------------------|----------------------------------------------------------------------------------------------------|---------------------------------------------------|-----------|
|                                                            |                                                                                |                                                             |                                                                                                    |                                                   |           |
| LARA                                                       | Search by Case or Filing #                                                     |                                                             | Se                                                                                                    | earch                                             |           |
|                                                            |                                                                                |                                                             | 100                                                                                                    |                                                   |           |
| 🔒 Login / Sign Up                                          | E-Dockets Help Hearings Calend                                                 | ar Commission Meeting Agendas                               | Archived Commission Orders                                                                                           |                                                   | ļ         |
| The Michigan Public Service<br>before the Commission. Clic | Commission's Electronic Docket Filing<br>ck here for more information.         | rs System (E-Dockets) provides for the elec                 | ronic submission of documents and online                                                                             | access of documents submitted in cases            |           |
| Effective August 1, 2022, t                                | he MPSC added a new section for pu                                             | blic comments. Previously filed public co                   | mments remain in the "Filings" section.                                                                              |                                                   |           |
| A document filed electron<br>form (Optical Character R     | nically must be 100 MB or smaller and<br>Recognition) and capable of being cop | d uploaded as a PDF file (Portable Docu<br>vied and pasted. | ment Format). In addition, the text of the                                                                           | e PDF file <mark>must</mark> be searchable in OCR |           |
| New Case                                                   |                                                                                |                                                             |                                                                                                    |                                                   |           |
|                                                            | TY-Cases-Open Gas 🔻                                                            |                                                             |                                                                                                    |                                                   |           |
| <ul> <li>44 Items • Sorted</li> </ul>                      | d by Case Number                                                               |                                                             |                                                                                                    |                                                   |           |
| • 44 Items • Sorted                                        | OPEN DATE                                                                      | ON BEHALF OF COMPANY                                        | SUBJECT                                                                                                    | INDUSTRY                                          |           |
| • 44 Items • Sorted CASE NUMBER ▼ U-21499                  | OPEN DATE<br>10/10/2023                                                        | ON BEHALF OF COMPANY MI Power and Light LLC                 | SUBJECT<br>In the Matter of the application for<br>an Alternative Natural Gas supplier<br>for MI Power and Light LLC | INDUSTRY<br>Gas                                   |           |